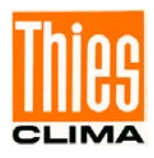

# HANDYLOG

# Instruction for Use

9.3406.00.000

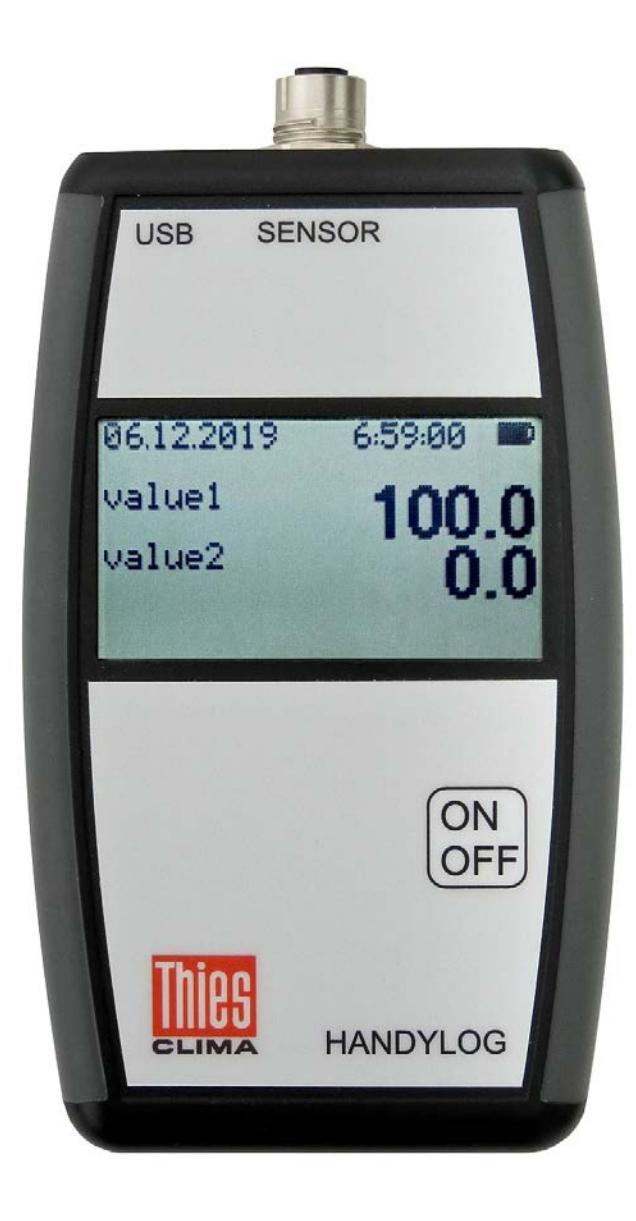

Dok. No. 021870/06/20

## THE WORLD OF WEATHER DATA

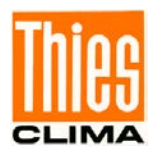

#### Safety Instructions

- Before operating with or at the device/product, read through the operating instructions. This manual contains instructions which should be followed on mounting, start-up, and operation.
  - A non-observance might cause:
    - failure of important functions
    - endangerment of persons by electrical or mechanical effect
    - damage to objects
- Mounting, electrical connection and wiring of the device/product must be carried out only by a qualified technician who is familiar with and observes the engineering regulations, provisions and standards applicable in each case.
- Repairs and maintenance may only be carried out by trained staff or Adolf Thies GmbH & Co. KG. Only components and spare parts supplied and/or recommended by Adolf Thies GmbH & Co. KG should be used for repairs.
- Electrical devices/products must be mounted and wired only in a voltage-free state.
- Adolf Thies GmbH & Co KG guarantees proper functioning of the device/products provided that no modifications have been made to the mechanics, electronics or software, and that the following points are observed:
- All information, warnings and instructions for use included in these operating instructions must be taken into account and observed as this is essential to ensure trouble-free operation and a safe condition of the measuring system / device / product.
- The device / product is designed for a specific application as described in these operating instructions.
- The device / product should be operated with the accessories and consumables supplied and/or recommended by Adolf Thies GmbH & Co KG.
- Recommendation: As it is possible that each measuring system / device / product may, under certain conditions, and in rare cases, may also output erroneous measuring values, it is recommended using redundant systems with plausibility checks for **security-relevant applications**.

#### <u>Environment</u>

 As a longstanding manufacturer of sensors Adolf Thies GmbH & Co KG is committed to the objectives of environmental protection and is therefore willing to take back all supplied products governed by the provisions of "*ElektroG*" (German Electrical and Electronic Equipment Act) and to perform environmentally compatible disposal and recycling. We are prepared to take back all Thies products concerned free of charge if returned to Thies by our customers carriage-paid.

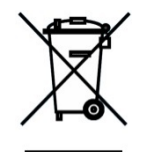

• Make sure you retain packaging for storage or transport of products. Should packaging however no longer be required, please arrange for recycling as the packaging materials are designed to be recycled.

#### Documentation

- © Copyright Adolf Thies GmbH & Co KG, Göttingen / Germany
- Although these operating instructions have been drawn up with due care, **Adolf Thies GmbH & Co KG** can accept no liability whatsoever for any technical and typographical errors or omissions in this document that might remain.
- We can accept no liability whatsoever for any losses arising from the information contained in this document.
- Subject to modification in terms of content.
- The device / product should not be passed on without the/these operating instructions.

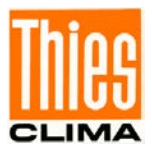

### Table of contents

| 1  | Model                              | 4  |
|----|------------------------------------|----|
| 2  | Application                        | 5  |
| 3  | Display                            | 5  |
| 4  | Operation                          | 6  |
| 5  | Configuration                      | 6  |
| 6  | Configuration HandyLog by customer | 7  |
| 6  | 6.1 List of Commands               | 7  |
| 6  | 6.2 Description of commands        | 8  |
| 7  | Logging                            | 12 |
| 8  | Maintenance                        | 12 |
| 9  | Technical Data                     | 13 |
| 10 | Product matrix                     | 14 |
| 11 | Accessories (optional)             | 14 |
| 12 | EC-Declaration of Conformity       | 15 |

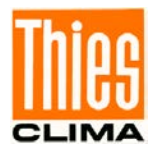

### 1 Model

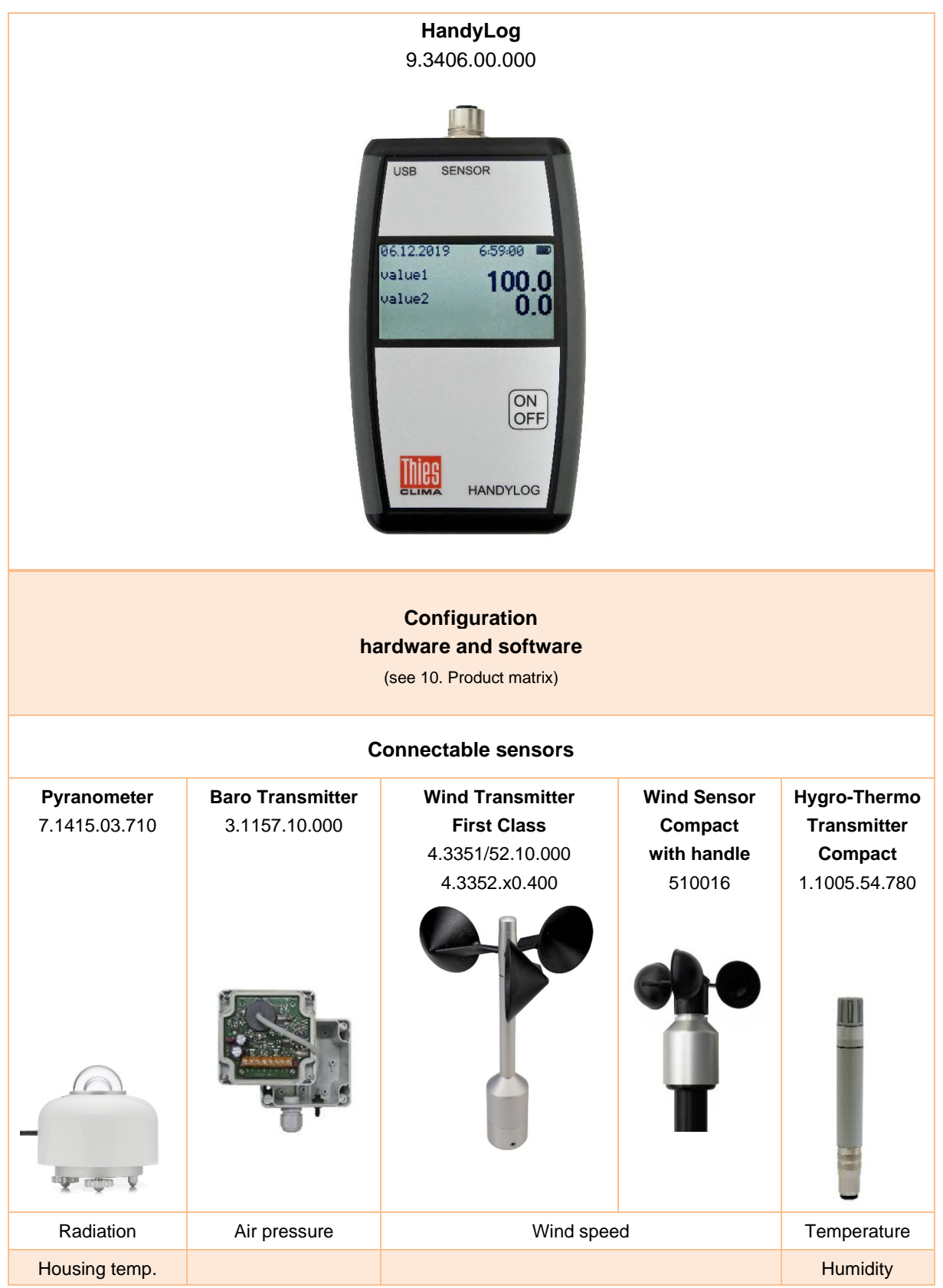

Additional sensors can be configured on request.

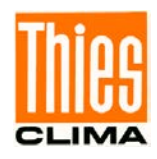

The "HandyLog" is a display device that is configured to match the sensors in terms of hardware and software.

The display device is made of ABS plastic.

The Display device and the sensor are powered by an integrated lithium-ion battery which can be recharged via the integrated mini USB connector.

The readings of each measuring are recorded in a dedicated file in ASCII- format. The memory size available for logging data is 4MB. Stored data can be transferred to PC by the use of the USB interface.

Scope of delivery:

- Sensor, hardware and software configuration, cables and connectors
- Display with integrated rechargeable battery
- USB cable
- Instruction for use

## 2 Application

The "HandyLog" serves for the measurement and logging of measurements, and is suited for mobile use.

#### Remark:

In order to achieve an exact measurement of the sensors, please hold the anemometer in vertical position.

### 3 Display

The following measuring values are indicated on liquid crystal display:

• Wind velocity as instantaneous value

In addition, the following information are indicated on the LC-display:

- Battery status
- Time and Date

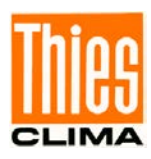

## 4 Operation

#### **Preparation:**

- Connect the sensor with its cable to the display device.
- Check the battery status on the LCD display; if necessary, the battery has to be charged with the included USB cable.
   Note: If the device is not in use, the device should be charged regularly every 6 months.

#### Switching-on:

- Press the button on the display unit until the instantaneous value appears in the LCD display, this will start the measurement and logging.

#### Switching-off:

- Press the button again until the numbers on the display disappear. Then the logging is also stopped.

## **5** Configuration

The HandyLog is delivered configured. The configuration between sensor and the display unit is set to the following parameters and setting values.

| Parameter                                                                                      | Setting value                                                                                                    |
|------------------------------------------------------------------------------------------------|----------------------------------------------------------------------------------------------------|
| SN                                                                                             | Specific to order                                                                                                    |
| Name                                                                                           | HandyLog                                                                                                    |
| MeasInterval                                                                                   | 1 seconds                                                                                                    |
| MeasDelay                                                                                      | 0 second                                                                                                    |
| LogInterval (Determines interval for<br>averaging for measured value display<br>and recording) | 10 seconds                                                                                                    |
| Date                                                                                           | Date according time zone Europe/Berlin Central European                                                                                                    |
| Time                                                                                           | Time zone Europe/Berlin Central European                                                                                                    |
| Transfer function 1 according stand-<br>ard characteristic of the chosen sen-<br>sor           | Configured to delivered sensor with the Handy-<br>Log                                                                                                    |
| Transfer function 2 according dedi-<br>cated sensor calibration characteristic                 | Optional configured if specific calibration certifi-<br>cate of sensor applies. Can be configured after-<br>wards by commands (see page 10 and p.2 com-<br>mand) |

The parameters are described under points 6.1 and 6.2 on pages 6 to 10.

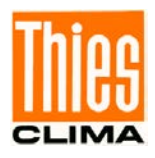

## 6 Configuration HandyLog by customer

For setting configuration to HandyLog, it is necessary to connect USB service cable between datalogger and PC. On PC you need to use terminal software (can be e.g. Hyperterminal or TeraTerm). Following this steps, go to Settings / Serial Port menu in the terminal program, select the COM, set baud rate to 115200 baud for USB (COM1 & 2 can differ), 8 data bits, none parity and 1 stop bit.

To start the configuration type command "**Service**" (all commands are case sensitive). You will receive answer "*Service mode started*".

Now all setup commands are available, and described in following list of commands.

| Command                                           | Description                                                                                                    |
|---------------------------------------------------|----------------------------------------------------------------------------------------------------|
| Service                                           | Enter Service mode                                                                                                    |
| ?                                                 | Displays current settings                                                                                             |
| Name                                              | Station name                                                                                                    |
| Config?                                           | Displays current inputs and polynomials settings                                                                      |
| ActualData                                        | Show last measured data                                                                                               |
| Date                                              | Set current date                                                                                                    |
| Time                                              | Set current time                                                                                                    |
| MeasDelay                                         | Delay after Measuring interval to start measurements in seconds                                                       |
| MeasInterval                                      | Measuring interval in seconds                                                                                         |
| LogInterval                                       | Interval between logging in seconds                                                                                   |
| Serial1                                           | Baud rate for serial1 in bps                                                                                          |
| p x, 0=a, 1=b, 2=C, 3=d0                          | Command format for configuring transfer polynomial function preconfigured to THIES sensor delivered with display unit |
| o=1, I=D1, L=1, N=1, X=1, S=1,<br>V=0, P=1, A=m/s | Configure outputs                                                                                                    |
| SD?                                               | Show files on SD card                                                                                                 |
| SaveConfig                                        | Save current configuration to memory                                                                                  |
| Reset                                             | Reboot the datalogger                                                                                                 |
| Exit                                              | Exit from service mode                                                                                                |

### 6.1 List of Commands

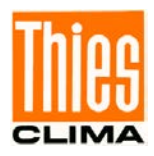

### 6.2 Description of commands

#### Service

| Access:<br>Description:        | Service mode<br>Enter Service mode |
|--------------------------------|------------------------------------|
| Value range:<br>Initial value: | -                                  |
| Spelling:                      | Service                            |
| Sample:                        | Service<br>Service mode started    |

### ?

| Access:        | Service mode                                   |
|----------------|------------------------------------------------|
| Description:   | Displays current settings                      |
| Value range:   | -                                              |
| Initial value: | -                                              |
| Spelling:      | ?                                              |
| Sample:        | SN 002/1236<br>Name HandyLog<br>MeasInterval 5 |

### ...

#### Name

| Access:<br>Description: | Service mode<br>Shows the station name |
|-------------------------|----------------------------------------|
| Value range:            | -                                      |
| Initial value:          | -                                      |
| Spelling:               | Name                                   |
| Sample:                 | Name<br>Name HandyLog                  |

### Config?

| Service mode<br>Displays current inputs and polynomials settings<br>-<br>-<br>Config?                                           |
|----------------------------------------------------------------------------------------------------|
| Config?<br>a 1, M=0, V=0, P1, O=0<br>a 2, M=0, V=0, P1, O=0<br>a 3, M=0, V=0, P1, O=0<br><br>p 1, 0=0.34, 1=0.079, 2=0, 3=0<br> |
|                                                                                                    |

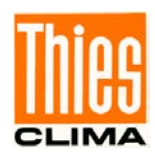

#### ActualData

| Access:        | Service mode            |
|----------------|-------------------------|
| Description:   | Show last measured data |
| Value range:   | -                       |
| Initial value: | -                       |
| Spelling:      | ActualData              |
| Sample:        | ActualData 30           |
| Date           | ActualData 30           |

Access: Description: Value range: Initial value: Spelling: Service mode Set current date dd.mm.yyyy -Date 25062018

### Time

| Access:        | Service mode                               |
|----------------|--------------------------------------------|
| Description:   | Set current time - hours: minutes: seconds |
| Value range:   | hh.mm.ss                                   |
| Initial value: | -                                          |
| Spelling:      | Time 10:02:15                              |

### MeasDelay

Access: Description:

Value range:

Initial value:

Spelling:

Service mode Delay after Measurement to start next measurements in seconds 0 ... 60 0 MeasDelay 0

#### MeasInterval

| Access:        | Service mode                  |
|----------------|-------------------------------|
| Description:   | Measuring interval in seconds |
| Value range:   | 0 60                          |
| Initial value: | 1                             |
| Spelling:      | MeasDelay 0                   |

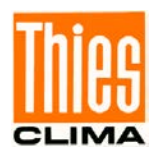

### LogInterval

| Access:        | Service mode                        |
|----------------|-------------------------------------|
| Description:   | Interval between logging in seconds |
| Value range:   | 0 3600                              |
| Initial value: | 10                                  |
| Spelling:      | MeasDelay 600                       |
|                |                                     |

#### Serial1

| Access:        | Service mode (Command "Service")                   |
|----------------|----------------------------------------------------|
| Description:   | Baud rate for serial1 in bps                       |
| Value range:   | 300, 1200, 2400, 9600, 19200, 38400, 57600, 115200 |
| Initial value: | 115200                                             |
| Spelling:      | Serial1 9600                                       |

#### p x 0=a, 1=b, 2=c, 3=d

| Access:<br>Description: | Service mode and command configure outputs<br>Command format for configuring a transfer cubical polynomial<br>function (3 degrees) which applies for the connected sensor.<br>$v[m/s] = a + fxb+f^2xb+f^3xc$ v:Wind Velocity, f:Input Frequency<br>The supplied sensor is preconfigured for the HandyLog display<br>unit.                                                                                                    |  |
|-------------------------|----------------------------------------------------------------------------------------------------|--|
| Value range:            | X: 1-9<br>a b c d <sup>.</sup> 0 001-9999                                                                                                    |  |
| Initial value:          | -                                                                                                    |  |
| Spelling:               | p x, 0=a, 1=b, 2=c, 3=d                                                                                                    |  |
| Sample:                 | p 1, 0=0,34, 1=0,079, 2=0, 3=0<br>p1= Transfer function no. 1                                                                                                    |  |
|                         | <ul> <li>a = Offset correction value (specific per sensor type)</li> <li>b = Slope correction value (specific per sensor type)</li> <li>c = does not apply in this case 0</li> <li>d = does not apply in this case 0</li> <li>In case a dedicated calibration for the sensor applies</li> <li>coefficient "a" correspond to offset and "b" to slope from the calibration certificate. We recommend to set it as p 2.</li> </ul> |  |

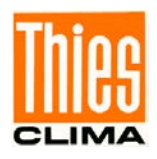

### Configure outputs "o=1, I=D1, L=1, N=1, X=1, S=1, V=0, P=1, A=m/s"

| Access:<br>Description:<br>Value range:<br>Initial value:<br>Spelling:<br>Sample:     | Service mode<br>Configure outputs for transmission functions using the example<br>of the standard configuration Thies<br>-<br>= -<br>= 0=1, I=D1, L=1, N=1, X=1, S=1, V=0, P=1, A=m/s<br>$=$ 0=1 $\rightarrow$ output no. 1<br>$=$ D1 $\rightarrow$ Input no. D1(frequency input)                                                                       |
|---------------------------------------------------------------------------------------|----------------------------------------------------------------------------------------------------|
|                                                                                       | L=1 $\rightarrow$ Logging yes (no = 2)<br>N=1 $\rightarrow$ Logging min. value yes (no =2)<br>X=1 $\rightarrow$ Logging max. value yes (no=2)<br>S=1 $\rightarrow$ Logging standard deviation yes (no=2)<br>V=0 $\rightarrow$ Vector calculation no (yes=1)<br>P=1 $\rightarrow$ transfer function no.p 1<br>A=m/s $\rightarrow$ Shows in display "m/s" |
| SD?                                                                                   |                                                                                                    |
| Access:<br>Description:<br>Value range:<br>Initial value:<br>Spelling                 | Service mode<br>Show files on SD card<br>-<br>-<br>SD?                                                                                                    |
| SaveConfig                                                                            |                                                                                                    |
| Access:<br>Description:<br>Value range:<br>Initial value:<br>Spelling:                | Service mode<br>Save current configuration to memory<br>-<br>-<br>SaveConfig                                                                                                    |
| Reset                                                                                 |                                                                                                    |
| Access:<br>Description:<br>Value range:<br>Initial value:<br>Spelling:<br><i>Exit</i> | Service mode<br>Reboot the datalogger<br>-<br>-<br>Reset                                                                                                    |
| Access:                                                                               | Service mode                                                                                                    |
| Description:<br>Value range:<br>Initial value:<br>Spelling                            | Exit from service mode<br>-<br>Exit                                                                                                    |
|                                                                                       |                                                                                                    |

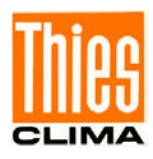

## 7 Logging

To gather the logged data from display device, connect the display unit by the enclosed USB cable to the PC. In the file managing system of the PC the HandyLog should appear as a USB memory drive. The logged measuring data files can easily be transferred to the PC by drag & drop for the purpose of further processing or saving.

The following shows sample data from an anemometer and its formatting explanation.

| #Name                                                                                 | HandyLog | Name of the Instrument        |
|---------------------------------------------------------------------------------------|----------|-------------------------------|
| #SN                                                                                   | 004/918  | Serial Number of Display Unit |
| Date, Time, Actual Value_Avg, Actual Value_Min, Actual Value_Max, Actual Value_StdDev |          | Logged Data Structure         |

Sample Logged Data Stucture:

05.07.2018, 17: 19: 39, 67.266, 0.419, 0.419, 114.396

| 1 column | 05.07.2018 | Date of recording                                                                                                    |
|----------|------------|----------------------------------------------------------------------------------------------------|
| 2 column | 17:19:39   | Storing time of logging interval                                                                                                    |
| 3 column | 67.266     | Current wind speed of logging interval                                                                                                    |
| 4 column | 0.419      | Minimum wind speed of logging interval                                                                                                    |
| 5 column | 0.419      | Maximum wind speed of logging interval                                                                                                    |
| 6 column | 114.396    | Standard deviation wind speed of logging inter-<br>val, the standard deviation makes only sense at a<br>logging interval of more than 1 seconds. |

The measured values in this example are scaled in m/s, the scaling / resolution and unit is sensor-specific.

### 8 Maintenance

After appropriate set up / assembly, the device works maintenance-free. Heavy contamination can lead to problems with the sensors. The sensor and display unit have to be kept clean.

Battery:

The battery symbol in the LCD indicates the battery status. When the status is low, the battery must be charged by connecting the USB cable to a PC or USB power supply.

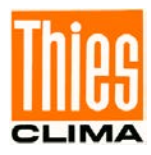

## 9 Technical Data

| Display device HandyLog       |                                    |
|-------------------------------|------------------------------------|
| Representation                |                                    |
| Measuring value               | specific to sensor                 |
| Dimension                     | specific to sensor                 |
| Resolution                    | specific to sensor                 |
| Battery status                | Symbol                             |
| Exceeding of measuring range  | specific to sensor                 |
| Recording                     |                                    |
| Recording Interval            | 1sec 60min.                        |
| Recorded Values               | see Chapter 5                      |
| File Format                   | CSV (Comma Separated Format)       |
| File System                   | FAT 32                             |
| Memory Size                   | 4MB                                |
| General                       |                                    |
| Real Time Clock accuracy      | 10ppm                              |
| Display Instrument            | LCD – display, 5 digits            |
| Power supply                  | 2600mAh Li-Io rechargeablebattery, |
|                               | approx. runtime with sensor > 48h  |
| Power consumption             | 7mA operating current              |
|                               | 10µA standby current               |
| Excitation Voltage for Sensor | 12V / 150mA max.                   |
| connection                    | 4 – pole plug                      |
| Ambient temperature           | -20 60 °C                          |
| Dimensions                    | 160 x 90 x 25mm (l x w x h)        |
| Weight                        | 190 g                              |
| Ingress Protection            | IP 54                              |
| Material                      | Plastics ABS, black                |

The technical data of the sensors can be found in the respective instructions for use. The specified accuracies of the sensors can only be achieved if the respective instructions for use are followed.

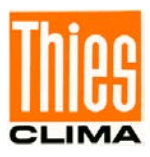

## **10 Product matrix**

| HandyLog      | Sensor        | Software Configuration | Cable Configuration* |
|---------------|---------------|------------------------|----------------------|
| 9.3406.00.000 | 7.1415.03.710 | 9.3406.00.011          | 0.1415.03.715        |
|               | 3.1157.10.000 | 9.3406.00.014          | 0.1157.10.915        |
|               | 4.335x.10.000 | 9.3406.00.013          | 0.3350.10.915        |
|               | 4.3352.x0.400 |                        |                      |
|               | 510016        | 9.3406.00.010          | with 510016 included |
|               | 1.1005.54.780 | 9.3406.00.012          | 0.1005.54.915        |

\*) with calbe and plug

## 11 Accessories (optional)

The following accessories are available for the digital HandyLog:

| Accessories             | Ordner number      | Details                                                                                                    |
|-------------------------|--------------------|----------------------------------------------------------------------------------------------------|
| Transport case          | 214000             | Stable polypropylene copolymer case with<br>matching inlay suitable for digital anemom-<br>eter <i>HandyLog</i><br>• waterproof, dustproof, IP 67 certified<br>• automatic pressure compensation valve<br>• rubberized handle<br>Dimension: 258 x 243 x 117,5mm<br>Weight: 0,892kg |
| Calibration Certificate | Optionally availab | le for selected sensor                                                                                                    |

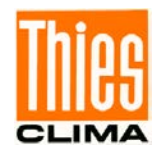

### **12 EC-Declaration of Conformity**

| Document-No.                         | : 000404                                                                                                    | Month: 06 Year: 20                                                                                                    |
|--------------------------------------|----------------------------------------------------------------------------------------------------|----------------------------------------------------------------------------------------------------|
| Manufacturer:                        | ADOLF THIE<br>Hauptstr. 76<br>D-37083 Göttingen<br>Tel.: (0551) 79001-0<br>Fax: (0551) 79001-65<br>email: <u>Info@ThiesClima.com</u> | ES GmbH & Co. KG                                                                                                    |
| This declaration                     | of conformity is issued under the                                                                                                    | ne sole responsibility of the manufacturer                                                                                                    |
| Description of F                     | Product: Digital Anemomet                                                                                                    | ter HandyLog                                                                                                    |
| Article No.                          | 4.3406.10.000                                                                                                    | 9.3406.00.000                                                                                                    |
|                                      |                                                                                                    |                                                                                                    |
| specified technic                    | cal data in the document:                                                                                                    | 021823/12/18; 021859/06/20                                                                                                    |
| The indicated prod                   | ucts correspond to the essential rec                                                                                                 | quirement of the following European Directives and Regulations:                                                                                                    |
| 2014/30/EU                           | DIRECTIVE 2014/30/EU OF THE<br>on the harmonisation of the laws of                                                                   | EUROPEAN PARLIAMENT AND OF THE COUNCIL of 26 February 2014 of the Member States relating to electromagnetic compatibility                                                   |
| 2014/35/EU                           | DIRECTIVE 2014/35/EU OF THE<br>on the harmonisation of the laws of<br>equipment designed for use within                              | EUROPEAN PARLIAMENT AND OF THE COUNCIL of 26 February 2014<br>of the Member States relating to the making available on the market of electrical<br>n certain voltage limits |
| 2011/65/EU                           | DIRECTIVE 2011/65/EU OF THE<br>of 8 June 2011 on the restriction of                                                                  | EUROPEAN PARLIAMENT AND OF THE COUNCIL<br>of the use of certain hazardous substances in electrical and electronic equipment                                                 |
| 2012/19/EU                           | DIRECTIVE 2012/19/EU OF THE<br>of 4 July 2012 on waste electrical                                                                    | EUROPEAN PARLIAMENT AND OF THE COUNCIL<br>and electronic equipment (WEEE)                                                                                                   |
| The indicated prod                   | ucts comply with the regulations of                                                                                                  | the directives. This is proved by the compliance with the following standards:                                                                                              |
| EN 61000-1:2013                      | Electrical equipment for measure<br>General requirements                                                                             | ement, control and laboratory use - EMC requirements - Part 1:                                                                                                    |
| EN 61000-6-3                         | Electromagnetic compatibility (EN residential, commercial and light-                                                                 | MC) - Part 6-3: Generic standards - Emission standard for<br>-industrial environments                                                                                       |
| EN 61000-4-2                         | Electromagnetic compatibility (EN Electrostatic discharge immunity                                                                   | MC) - Part 4-2: Testing and measurement techniques -<br>/ test                                                                                                    |
| EN 61000-4-3                         | Electromagnetic compatibility (EN Radiated, radio-frequency, electro                                                                 | MC) - Part 4-3: Testing and measurement techniques - romagnetic field immunity test                                                                                         |
| EN 61010-1                           | Safety requirements for electrical<br>Part 1: General requirements                                                                   | al equipment for measurement, control, and laboratory use.                                                                                                    |
| EN 50581                             | Technical documentation for the a<br>of hazardous substances                                                                         | assessment of electrical and electronic products with respect to the restriction                                                                                            |
| Place: Göttinger<br>Signed for and o | n<br>n behalf of:                                                                                                    | Date: 02.06.2020                                                                                                    |
| Legally binding                      | signature:                                                                                                    | issuer:                                                                                                    |

M

Thomas Stadie, General Manager

....

Joachim Beinhorn, Development Manager

This declaration certificates the compliance with the mentioned directives, however does not include any warranty of characteristics. Please pay attention to the security advises of the provided instructions for use.

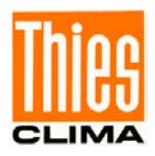

Please contact us for your system requirements. We advise you gladly.

#### ADOLF THIES GMBH & CO. KG

Meteorology and environmental metrology Hauptstraße 76 · 37083 Göttingen · Germany Phone +49 551 79001-0 · Fax +49 551 79001-65 info@thiesclima.com

www.thiesclima.com

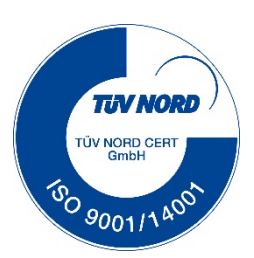